# راهنمای ثبت اطلاعات در سامانه ی آموزش بهره برداران مدیریت ترویع استان اصفهان

این سامانه در راستای ایماد دولت الکترونیک و آسان نمودن روندهای اداری در غصوص آموزش بهره برداران بغش کشاورزی و صدور گواهینامه های آموزشی طرامی و راه اندازی گردیده است و امید است با همکاری مراکز جهاد کشاورزی شهرستان ها و همچنین شرکت های فنی مشاوره ای کشاورزی در زمینه ی آموزش بهره برداران بخش کشاورزی بتوانیم شاهد اجرای موفق این سامانه باشیم.

## ۱–ثبت نام فراکیران:

ابتدا بر روی قرینه ی ثبت نام فراقیران کلیک کنید و در صفمه ی باز شده کد ملی فراقیر را وارد نمایید و بر روی ادامه کلیک کنید.

| شهرستان آزمایش |       |        |                                                                            |
|----------------|-------|--------|----------------------------------------------------------------------------|
|                | ادامه | کد ملی | راگیران<br>برییان<br>ن برگزاری دوره<br>ای تابید نشده<br>فراگیران<br>بره ها |

سیس در صفمه ی جدید اطلاعات فواسته شده را وارد نمایید و گزینه ی ثبت اطلاعات را بزنید.

| 1270011100         | کد ملی                     |
|--------------------|----------------------------|
|                    | نامر                       |
|                    | نا <mark>م</mark> خانوادگی |
|                    | نام پدر                    |
|                    | شماره شناسنامه             |
| • )٣••             | سال تو <mark>لد</mark>     |
|                    | محل صدور                   |
| زن                 | جنسيت                      |
| زیر دیپلم 💌        | تحصيلات                    |
|                    | شمارہ تما <mark>س</mark>   |
| *                  | آدرس                       |
|                    | کد بستو ،                  |
| بازگشت ثبت اطلاعات | شغل                        |
| Browse             | فايل عكس                   |
| Browse             | فایل کارت ملی              |
| Browse             | فايل شناسنامه              |
| لو بایت می باشد    | حداکثر حجم تصاویر 70 کیا   |

در صفمه ی بعد، س*اما*نه اطلاعات وارد شده به همراه عکس پرسنلی فراگیر را نمایش می دهد، پس از اطمینان از درستی اطلاعات وارد شده بر روی گزینه ی ثبت نهایی کلیک کنید.

| شهان                                                                                                    | دیریت ترویج استان ام                     |                | No.                                  |
|----------------------------------------------------------------------------------------------------|------------------------------------------|----------------|--------------------------------------|
| شهرستان آزمایش خط                                                                                                |                                          |                |                                      |
|                                                                                                    |                                          | کد ملی         | صفحه اول<br>ثبت نام فراگیران         |
| and with the form                                                                                                |                                          | نامر           | ثبت نام مربیات<br>ثبت زمینه آموزشهی  |
| and the second second second second second second second second second second second second second second second |                                          | نام خانوادگی   | ثبت عنوان دوره                       |
| 1 Aug                                                                                                    |                                          | نام پدر        | لیست های تایید نشده<br>گزارش دوره ها |
| and shows                                                                                                    |                                          | شماره شناسنامه | بازگشت                               |
| janu<br>Mila<br>Ular                                                                                             |                                          | سال تولد       |                                      |
| ted<br>ab                                                                                                    |                                          | محل صدور       |                                      |
|                                                                                                    |                                          | جنسيت          |                                      |
|                                                                                                    | 1. 1. 1. 1. 1. 1. 1. 1. 1. 1. 1. 1. 1. 1 | تحصيلات        |                                      |
|                                                                                                    | الانتقار المستاف                         | شماره تماس     |                                      |
|                                                                                                    |                                          | أدرس           |                                      |
|                                                                                                    |                                          | کد بستی        |                                      |
| ویرایش ثبت نهایی                                                                                                 |                                          | شغل            |                                      |

#### تذكر:

– برای هر فراگیر باید به صورت جداگانه اقدام به وارد کردن اطلاعات بنمایید و در صورت ثبت اطلاعات فراگیر تنها با وارد کردن کد ملی برای دوره های بعد می توانید اقدام به ثبت نام فراگیر نمایید و دیگر نیازی به ثبت نام ممدد نیست.

– در صورت ثبت نهایی امکان ویرایش یا مذف مشفصات فراگیر ومود ندارد.

### ۹- ثبت نام مربیان

ابتدا بر روی قَزینه ی ثبت نام مربیان کلیک کنید و در صفمه ی باز شده کد ملی مربی را وارد نمایید و بر روی ادامه کلیک کنید.

|                    | مديريت ترويج استان اصفهان | Person                                                                                                |
|--------------------|---------------------------|----------------------------------------------------------------------------------------------------|
| شهرستان آزمایش ⊴د⊴ | کد ملی                    | یجه اول<br>ت نام فراییان<br>تواست برگزاری دوره<br>ست های تایید نشده<br>ت نمره فراگیران<br>لیری<br>گشت |

سپس در صفمه ی جدید اطلاعات غواسته شده را وارد نمایید و گزینه ی ثبت اطلاعات را بزنید.

|                |           |              | شبهر سغات آزمايش                              | e . |
|----------------|-----------|--------------|-----------------------------------------------|-----|
| د ملی          |           |              |                                               |     |
| امر            |           | E            |                                               |     |
| م خانوادگی     |           |              |                                               |     |
| امر يدر        |           | [            |                                               |     |
| سماره شناسنامه |           | [            |                                               |     |
| سال تولد       |           |              |                                               |     |
| يحل صدور       |           |              |                                               |     |
|                | زن .<br>ا |              |                                               |     |
| حصيلات         |           | اشته تحصاه . |                                               |     |
|                |           |              |                                               |     |
|                |           |              |                                               |     |
|                |           |              |                                               |     |
|                |           |              |                                               |     |
| ند یستی        |           | L            |                                               |     |
| نىغل           |           | L            |                                               |     |
| شته اموزشنی    |           |              |                                               |     |
| حل خدمت        |           |              |                                               |     |
| الم مکت        |           | Brow         | eNiel co. co. co. co. co. co. co. co. co. co. |     |
| پیل کارت ملی   |           | Brov         |                                               |     |
| ایل شیاسیامه   |           | Brow         |                                               |     |

#### ۳\_ درغواست برگزاری دوره:

ابتدا بر روی گزینه ی درفواست برگزاری دوره کلیک نمایید، سپس در صفمه ی مدید زمینه ی آموزشی و عنوان دوره را مشفص کنید. برای انتفاب نوع آموزش اگر دوره ی آموزشی به صورت اقتصاد مقاومتی باشد، باید گزینه ی آموزش بهره برداران را انتفاب نمایید و ساعت و تعداد روز آموزش را به صورت دستی وارد نمایید. اگر دوره به صورت استاندارد با رعایت ساعات و تعداد روز مصوب برگزار می گردد، بایستی گزینه ی آموزش مهارتی را انتفاب نمایید که در این صورت سامانه به صورت فردکار ساعت و تعداد روز استاندارد را به نمایش می گذارد. سپس انتفاب ممل تأمین اعتبار دوره را وارد نمایید. در ممل مفصوص کد ملی مربی، پس از وارد نمودن کد ملی مربی و کلیک بر روی گزینه ی مستمو نام مربی به نمایش در فواهد آمد.

| شهرستان آزمایش ⊴ | 2000 Mile 201         |               |                 |                                                |
|------------------|-----------------------|---------------|-----------------|------------------------------------------------|
| ثبت اطلاعات      |                       |               |                 | اول<br>۸ فراگیران<br>۸ میدان                   |
| 🗆 جستجو          |                       | نامشخص        | زمینه آموزشـی   | ر مربیای<br>ست برگزاری دوره<br>های تابید نشیده |
| -                |                       | نامشخص        | عنوان دوره      | سات فیلید مستده<br>بره فراگیران                |
| ساعت عملی 0      | ساعت نظری 0           | مدت - روز 0   |                 | ، دوره ها                                      |
|                  | 🤇 آموزیش یهره برداران | آموزش مهارتی  | نوع آموزش       | Ē                                              |
|                  | ارکتی 🔍 دولتی         | ، خصوصی 🗢 مشا | هزينه دوره      |                                                |
|                  |                       | •             | مدت - روز       |                                                |
|                  |                       | •             | ساعت نظرى       |                                                |
|                  |                       | •             | ساعت عملي       |                                                |
|                  | 025.002               |               | کد ملہ ، مریح ، |                                                |

در قسمت تاریغ برگزاری، تاریغ هایی که در آن دوره برگزار می شود را به ترتیب وارد نمایید.

در قسمت کد ملی فراگیر، پس از ثبت کد ملی فراگیر بر روی گزینه ی ثبت در لیست کلیک نم)یید تا اس*امی* فراگیران دوره در لیست ثبت نامی ثبت شوند.

تذكر:

– تاریخ باید متما به صورت مشفص شده در تصویر نوشته شود.

– کمترین تعداد افراد برای ثبت کلاس I۰ نفر می باشد.

| ۱۱/۱۲۹۲ (۱۰) نىت تارىخ            | تاريخ برگزارى |
|-----------------------------------|---------------|
| هیچ تاریخی برای کلاس ثبت نشده است |               |
|                                   |               |
|                                   |               |
|                                   |               |
|                                   |               |
|                                   |               |
|                                   |               |
| <u>شت در لیست</u>                 | کد ملی فراگیر |
| <u>ئىت در لىست</u>                | کد ملی فراگیر |
| مت در لیست                        | کد ملی فراگیر |
| مت در لیست                        | کد ملی فراگیر |
| مت در لیست                        | کد ملی فراگیر |
| مت در لیست                        | کد ملی فراگیر |

### ۲- لیست های تأیید نشده:

پس از ثبت دوره توسط شرکت های فنی مشاوره ای یا ادارات ترویج مهاد کشاورزی شهرستان ها، شهرستان مربوطه وارد این قسمت شده و طبق تصویر پس از انتفاب دوره گزینه ی تأیید یا عدم تأیید دوره را انتفاب می نماید، همچنین برای اضافه یا کم کردن فردی از لیست، از طریق گزینه ی مشاهده ی اطلاعات دوره اقدام نمایید.

|             |            |                | 2                  |              |                      |
|-------------|------------|----------------|--------------------|--------------|----------------------|
|             |            | عدم تابید دوره | عات دوره تاسد دوره | مشاهده اطلاه | اگیرات<br>ا          |
| وضعبت       | شروع دوره  | مجرى           | عنوات دوره         |              | پیان<br>برگزاری دوره |
| ثبت درخواست | 1393/09/11 |                | زراعت زعغران       | انتخاب       | ف تایید نشده         |
|             |            |                |                    | 1            | وراکیران<br>مصا      |
|             |            |                |                    |              | -                    |
|             |            |                |                    |              |                      |

### ۵- ثبت نمره فراگیران:

پس از تأیید دوره توسط مدیریت ترویج امکان ثبت نمره فراهم می شود. ثبت نمره به صورت وارد کردن نمره ی نظری و نمره ی عملی می باشد که سا*ما*نه به صورت فودکار میانگین گیری کرده و نمره ی نهایی را نمایش می دهد.

پس از ثبت نمره بر روی گزینه ی( ارسال لیست نمره و دریافت کد رهگیری) کلیک کنید.

|          | ت نمره و دریافت ک <i>د</i> رهکیری | طلاعات ذوره ارسال ليسب | اگیران مشاهده ا<br>ربیان  |
|----------|-----------------------------------|------------------------|---------------------------|
| ود ندارد | اطلاعاتی برای نمایش وج            |                        | برگزاری دوره              |
|          |                                   |                        | ی بایند بشنده<br>فراگیران |
|          |                                   |                        | 6 (8)                     |
|          |                                   |                        |                           |
|          |                                   |                        |                           |
|          |                                   |                        |                           |
|          |                                   |                        |                           |
|          |                                   |                        |                           |

+– گزارش دوره ها:

در قسمت گزارش دوره ها می توانید تعداد و عنوان دوره های برگزار شده توسط شهرستان ها یا شرکت ها را بر اساس تاریغ شروع دوره مستمو نمایید.

تذکر: تاریخ متما باید به صورت نشان داده شده در تصویر نوشته شود.

|                  |                                     |                                                                                   |                                                                                             |                                                                                                    | 1                                                                                          |
|------------------|-------------------------------------|-----------------------------------------------------------------------------------|---------------------------------------------------------------------------------------------|----------------------------------------------------------------------------------------------------|--------------------------------------------------------------------------------------------|
| روع دوره<br>سنجو | گزارش بر اساس تاریخ ش<br>۰۹/۰۹/۱۳۹۲ | تا تاريخ                                                                          | • )/• )/1795                                                                                | از تاريخ                                                                                               | اول<br>مر فراگیران<br>مر مربیان<br>ست برگزاری دوره                                         |
| ود نیست          | اطلاعاتی جھت نمایش موجا             |                                                                                   |                                                                                             |                                                                                                    | های تایید نشده<br>ده فداگیدان<br>دوره ها<br>ت                                              |
|                  | <b>روغ دوره</b><br>منجو<br>ود نیست  | گزارش بر اساس تاریخ شروع دوره<br>۹/۰۹/۱۳۹۲ جستجو<br>اطلاعاتی جهت نمایش موجود نیست | گزارش بر اساس تاریخ شروع دوره<br>تا تاریخ ۱۹/۰۹/۱۳۹۳ جسنجو<br>اطلاعاتی جهت نمایش موجود نیست | گزارش بر اساس تاریخ شروع دوره<br>۱/۰۱/۱۳۹۲ تا تاریخ ۱۹۹/۹۹/۱۳۹۳ جسنجو<br>اطلاعاتی جهت نمایش موجود نیست | گزارش بر اساس تاریخ شروع دوره<br>از تاریخ ۹/۰۹/۱۳۹۲ حسنجو<br>اطلاعاتی جهت نمایش موجود نیست |

۷– پيگيرى:

در قسمت پیگیری قابلیت مشاهده ی وضعیت دوره ها اعم از تأیید یا عدم تأیید، وجود دارد.

|                     | ، ترويج استان اصفهان           | مديريت              | Care of                                 |
|---------------------|--------------------------------|---------------------|-----------------------------------------|
| شهرستان آزمایش خنe≾ |                                |                     |                                         |
|                     |                                | مشاهده اطلاعات دوره | جه اول<br>- نام فراگیران<br>- نام میںات |
|                     | اطلاعاتی برای نمایش وجود ندارد |                     | واست برگزاری دوره                       |
|                     |                                |                     | ے های تایید نشدہ<br>نمرہ فراگیران       |
|                     |                                |                     | ش دوره ها<br>ری<br>شت                   |
|                     |                                |                     |                                         |
|                     |                                |                     |                                         |